(19)

(12)

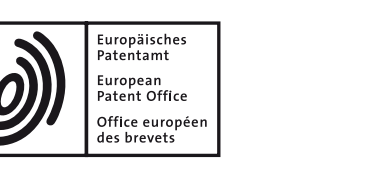

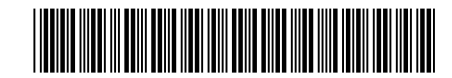

# (11) **EP 2 806 339 A1**

EUROPEAN PATENT APPLICATION

(43) Date of publication: (51) Int Cl.: G06F 3/041 (2006.01) G06F 3/0488<sup>(2013.01)</sup> 26.11.2014 Bulletin 2014/48 (21) Application number: 14169394.5 (22) Date of filing: 22.05.2014 (84) Designated Contracting States: (72) Inventors: AL AT BE BG CH CY CZ DE DK EE ES FI FR GB Bae, Daewoong GR HR HU IE IS IT LI LT LU LV MC MK MT NL NO 443-742 Gyeonggi-do (KR) PL PT RO RS SE SI SK SM TR Ko, Kwanghyun **Designated Extension States:** 443-742 Gyeonggi-do (KR) BA ME • Park, Yonghak 443-742 Gyeonggi-do (KR) (30) Priority: 24.05.2013 KR 20130059106 14.08.2013 KR 20130096788 (74) Representative: Gover, Richard Paul **HGF** Limited (71) Applicant: Samsung Electronics Co., Ltd **Saviour House** Gyeonggi-do 443-742 (KR) 9 St Saviourgate York YO1 8NQ (GB)

# (54) Method and apparatus for displaying a picture on a portable device

(57) A method of displaying images on a screen of a portable device is provided. The method includes entering a mini mode and displaying a reduced image, which is the same as an original image with a smaller size than

that of the original image, in the mini mode on the screen; detecting a touch input which is generated on the reduced image; and performing a function corresponding to the touch input.

FIG. 3A

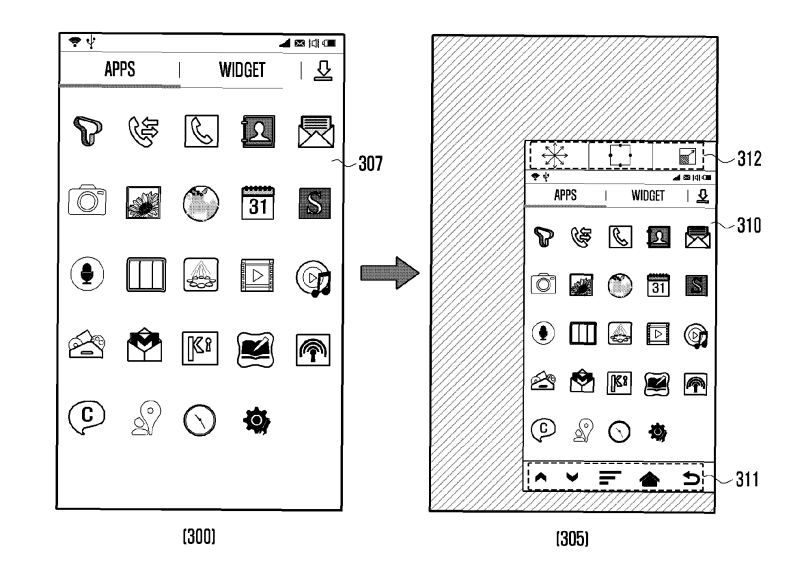

20

35

#### Description

## BACKGROUND

#### 1. Field of the Invention

**[0001]** The present invention generally relates to a method and an apparatus for displaying pictures on portable devices, and more particularly, to a method and an apparatus for displaying pictures on portable devices, which enable a user to manipulate the portable devices using only one hand.

#### 2. Description of the Related Art

**[0002]** Thanks to the recent development of information technology, portable device are able to support various functions such as multimedia data performance, web surfing, communication, financial transactions, and the like. With such various functions supported by the portable device, users may prefer a large screen. Based on such a trend, recent portable devices tend to be enlarged.

**[0003]** Meanwhile, as portable devices becomes larger, it may be inconvenient to the user if the screen of portable device is so big that it is difficult for the user to grip and manipulate the portable device with only one hand. Therefore, the user may have to grip the portable device with two hands and manipulate a touch screen using two thumbs. Alternatively, the user may manipulate the touch screen with one hand while gripping the portable device with the other hand. However, the above mentioned methods require the user to use two hands. In addition, when the user is unable to use one hand, if a portable device has a big screen it can be difficult for the user to touch the end area of the screen.

## SUMMARY OF THE INVENTION

**[0004]** It is an aim of certain embodiments of the invention to provide a method and an apparatus which enables a user to conveniently manipulate a portable device having a big screen with only one hand by providing a translucent reduced image capable of adjusting the size and location of images on the screen.

**[0005]** According to a first aspect of the present invention there is provided a method of displaying images on a screen of a portable device, the method comprising: entering a mini mode and displaying a reduced image, which is the same as an original image with a smaller size than that of the original image; detecting a touch input which is generated on the reduced image; and performing a function corresponding to the touch input.

**[0006]** According to a second aspect of the present invention there is provided an apparatus of displaying images on a screen of a portable device, the apparatus comprising: a touch panel configured to detect a touch input for performing a function in a mini mode; a display

panel configured to display a reduced image, which is the same as an original image with a smaller size than that of the original image, in the mini mode on the screen; a memory configured to store setup information of the

mini mode; and a control unit configured to enter the mini mode and to perform a function corresponding to the touch input.

**[0007]** In accordance with an embodiment of the present invention, a method of displaying images on a screen of a portable device is provided. The method in-

cludes entering a mini mode and displaying a reduced image, which is the same as an original image with a smaller size than that of the original image, in the mini mode on the screen; detecting a touch input which is

<sup>15</sup> generated on the reduced image; and performing a function corresponding to the touch input.

**[0008]** The method may further comprise detecting a preset event for requesting the mini-mode while the original image is displayed on the screen, wherein the preset event comprises at least one of a preset touch gesture for requesting the mini-mode, a preset key input for re-

questing the mini-mode and a preset motion for requesting the mini-mode.

**[0009]** Displaying the mirror image may comprise displaying outer key icons, which are variably arranged based on the location of the mirror image, on one side of the mirror image.

[0010] Displaying the mirror image may comprise displaying setup change icons, which include at least one of a size adjustment key for requesting a size adjustment mode of the mirror image, a movement key for requesting a movement mode of the mirror image, and a mini-mode deactivation key, on one side of the mirror image.

**[0011]** Detecting the touch input generated on the mirror image may comprise determining whether the touch input is a preset touch input for changing a setup of the mirror image, and wherein performing the function corresponding to the touch input comprises, when it is determined that the touch input is for changing the setup of

the mirror image, changing the setup of the mirror image.
 [0012] Changing the setup of the mirror image may comprise: detecting a touch movement which starts from a corner point of the mirror image in a direction; and adjusting a size of the mirror image according to the direc tion of the detected touch movement.

[0013] Changing the setup of the mirror image may comprise: determining whether a size adjustment key displayed on one side of the mirror image is selected; when it is determined that the selection of the size adjustment key is selected, displaying an image adjustment box on a border of the mirror image; and adjusting a size of the mirror image by adjusting a size of the image adjustment box.

[0014] Changing the setup of the mirror image may <sup>55</sup> comprise: detecting a touch which is generated on at least one of a border of the mirror image or a movement key; performing a movement mode of the mirror image according to the detected touch; detecting a movement

10

15

20

25

30

40

50

of the detected touch; and changing a location of the mirror image according to the movement of the detected touch.

**[0015]** In accordance with another embodiment of the present invention, an apparatus of displaying images on a screen of a portable device is provided. The apparatus includes a touch panel configured to detect a touch input for performing a function in a mini mode; a display panel configured to display a reduced image, which is the same as an original image with a smaller size than that of the original image, in the mini mode on the screen; a memory configured to store setup information of the mini mode; and a control unit configured to enter the mini mode and performs a function corresponding to the touch input.

**[0016]** The apparatus may further comprise at least one of a key input unit configured to detect a preset key input for requesting the mini-mode, a sensor unit configured to detect a preset motion for requesting a mini-mode in the portable device, and the touch panel configured to detect a preset touch gesture for requesting the minimode.

**[0017]** The display panel may be configured to display outer key icons, which are variably arrange based on the location of the mirror image displayed on the screen, on one side of the mirror image.

**[0018]** The display panel may be configured to display setup change icons, which include at least one of a size adjustment key for requesting a size adjustment mode of the mirror image, a movement key for requesting a movement mode of the mirror image, and a mini-mode deactivation key, on one side of the mirror image.

**[0019]** The control unit may be configured to detect a touch movement which starts from a corner point of the mirror image in a direction, and to adjust a size of the mirror image according to the direction of the detected touch movement.

**[0020]** The control unit may be configured to determine whether a size adjustment key displayed on one side of the mirror image is selected, when it is determined that the selection of the size adjustment key is selected, to display an image adjustment box on a border of the mirror image, and to adjust a size of the mirror image by adjusting a size of the image adjustment box.

**[0021]** The control unit may be configured to detect a touch which is generated on at least one of a border of the mirror image or a movement key, to perform a movement mode of the mirror image according to the detected touch, to detect a movement of the detected touch, and to change a location of the mirror image according to the movement of the detected touch.

**[0022]** Another aspect of the invention provides a computer program comprising instructions arranged, when executed, to implement a method in accordance with any one of the above-described aspects. A further aspect provides machine-readable storage storing such a program.

#### **BRIEF DESCRIPTION OF THE DRAWINGS**

**[0023]** The above and other aspects, features, and advantages of the present invention will be more apparent from the following detailed description taken in conjunction with the accompanying drawings, in which:

FIG. 1 is a block diagram of a portable device according to an embodiment of the present invention; FIG. 2 is a flowchart illustrating a process for per-

forming a mini mode in a portable device according to an embodiment of the present invention;

FIGs. 3A and 3B illustrate a reduced image in a mini mode according to an embodiment of the present invention;

FIG. 4A illustrates examples of touch gestures for entering a mini mode according to an embodiment of the present invention;

FIGs. 4B and 4C illustrate a motion for entering a mini mode according to an embodiment of the present invention;

FIG. 5 is a flowchart illustrating a detailed process for changing a setup of a reduced image according to an embodiment of the present invention;

FIGs. 6A and 6B illustrate a change of setup of an opaque reduced image according to an embodiment of the present invention;

FIGs. 7A and 7B illustrate a change of setup of a translucent reduced image according to an embodiment of the present invention; and

FIG. 8 illustrates performing a function in a mini mode according to an embodiment of the present invention.

## 35 **DETAILED DESCRIPTION**

**[0024]** Hereinafter, embodiments of the present invention will be described in detail with reference to the accompanying drawings. It should be noted that the same elements will be designated by the same reference numerals although they are shown in different drawings. Further, in the following description of the present invention, a detailed description of known functions and configurations incorporated herein will be omitted when it may make the subject matter of the present invention

<sup>45</sup> may make the subject matter of the present invention unclear.

**[0025]** Meanwhile, embodiments of the present invention shown and described in this specification and the drawings correspond to specific examples presented in order to easily explain technical contents of the present invention, and to help comprehension of the present in-

vention, but are not intended to limit the scope of the present invention.

[0026] Throughout the description and claims of this specification, the words "comprise" and "contain" and variations of the words, for example "comprising" and "comprises", means "including but not limited to", and is not intended to (and does not) exclude other compo-

nents, integers or steps.

**[0027]** Throughout the description and claims of this specification, the singular encompasses the plural unless the context otherwise requires. In particular, where the indefinite article is used, the specification is to be understood as contemplating plurality as well as singularity, unless the context requires otherwise.

5

**[0028]** Features, integers or characteristics described in conjunction with a particular aspect, embodiment or example of the invention are to be understood to be applicable to any other aspect, embodiment or example described herein unless incompatible therewith.

**[0029]** It will be also be appreciated that, throughout the description and claims of this specification, language in the general form of "X for Y" (where Y is some action, activity or step and X is some means for carrying out that action, activity or step) encompasses means X adapted or arranged specifically, but not exclusively, to do Y.

**[0030]** According to an embodiment of the present invention, a portable device may be operated in two modes of images, i.e., a full mode and a mini mode with respect to supported pictures.

**[0031]** The term "full mode" means a mode where an image is displayed on the full screen of the portable device. The image may be a performed image. The full mode may be referred to as a normal display mode in which the image is displayed through the whole area of the screen of the portable device. Hereinafter, the image displayed in the full mode is referred to as an original image.

[0032] The term "mini mode" denotes a mode where the original image is reduced in size to be thereby displayed on the partial area of the screen. Hereinafter, the image displayed in the mini mode is referred to as a reduced image. The reduced image may alternatively be referred to as a mirror image, though it will be understood that the term mirror image does not require that there is any inversion of the original image. The reduced image may be displayed by itself or together with the original image. When the reduced image is displayed together with the original image, the original image may be overlaid with the reduced image that is in the translucent window. Also, when displaying the reduced image without the original image, the reduced image may be displayed to be opaque or it may be displayed to be translucent. The original image may be displayed unchanged, other than being overlaid. Alternatively the original image may be altered for instance by being reduced in brightness or contrast to highlight the reduced image.

**[0033]** The term "overlaying" means a state in which the original image is covered or partly covered by the translucent reduced image.

**[0034]** The present invention enables a user to manipulate a big screen with only one hand by providing a reduced image, so that the user is able to conveniently operate the portable device.

**[0035]** Hereinafter, the configuration of a portable device and performance of a control method according to

an embodiment of the present invention will be described in detail with reference to the accompanying drawings. **[0036]** FIG. 1 is illustrates a configuration of a portable device according to an embodiment of the present invention.

**[0037]** Referring to FIG. 1, the portable device 100 includes a key input unit 110, a wireless communication unit 120, a touch screen unit 130, a memory 140, a control unit 150 and a sensor unit 160. The touch screen unit

<sup>10</sup> 130 includes a touch panel 131 and a display panel 132. [0038] The key input unit 110 receives a key input by a user in order to control the portable device 100. When the portable device 100 provides a full touch screen, the key input unit 110 includes keys only for power on/off,

<sup>15</sup> volume adjustment and a back function, which are provided at one side of the portable device 100. The key input unit 110 receives a key input that is one of methods capable of entering the mini mode in accordance with an embodiment of the present invention. For example, the
<sup>20</sup> key input unit 110 is provided with a predetermined key

(for instance, a mini mode key) for entering the mini mode and receives an input by the predetermined key. Alternatively, the key input unit 110 may receive an input by a combination of some function keys (for instance, home key + volume key) for entering the mini mode.

[0039] The wireless communication unit 120 performs a function of wireless communication unit 120 may include a radio frequency (RF) transmitter for modulating and amplifying the frequency of a signal to be transmitted, and a RF receiver for low-noise-amplifying a received signal and demodulating the frequency thereof. Also, the wireless communication unit 120 may include a mobile communication module, a digital broadcasting module
and a near field communication module. The wireless communication unit 120 performs a function of wireless communication unit 120 performs a function of wireless communication unit 120 performs a function of wireless communication unit 120 performs a function of wireless communication under the mini mode in the portable device 100.

[0040] The touch screen unit 130 includes a touch panel 131 and a display panel 132. The touch screen unit 130 may be configured to have the touch panel 131 positioned in front of the display panel 132, or to combine the panels integrally, but is not limited thereto, and may have various configurations.

<sup>45</sup> [0041] The touch panel 131 is a device for detecting a touch input by the user. The touch panel 131 may be implemented with a technology of capacitive overlay, resistive overlay, infrared beam, or the like. Also, any technologies to detect a contact or pressure of an object other

<sup>50</sup> than the above may be applied to the touch panel 131. The touch panel 131 receives a user's touch input to thereby detect a touch point. The touch panel 131 detects the generation of a user's touch gesture for entering the mini mode and transmit the generated touch signal to a <sup>55</sup> control unit 150 according to an embodiment of the present invention. The touch panel 131 also detects a user's touch input (for instance, a long touch, or a drag) for adjustment of the location and size of the reduced image. In addition, the touch panel 131 detects a touch input (for instance, a tap) for performing a predetermined function on the reduced image. The event for entering the mini mode are not limited to the key input, while the touch panel 131 may receive a touch event by the user for entry to mini mode. For example, the touch panel 131 receives a touch gesture having a path along a semicircle from one side of the screen.

[0042] The display panel 132 may be implemented by Liquid Crystal Displays (LCDs), Organic Light Emitting Diodes (OLEDs), and Active Matrix Light Emitting Diodes (AMOLEDs). The display panel 132 provides the user with various visual information such as menus, input data and setup information of functions of the portable device 100. The display panel 132 displays an image in at least one of the full mode and the mini mode according to an embodiment of the present invention. At this time, the display panel 132 may display the original image in the full mode on the full screen, and the reduced image in the mini mode on the partial area of the screen, respectively. The reduced image may provide the same contents as those in the original image. Also, under the mini mode, the display panel 132 displays outer keys such as a volume key, a home key, a back key and a menu key, which are provided in the key input unit 110, on one side of the reduced image, and displays a mini mode deactivation key, a movement key and a size adjustment key on the other side of the reduced image. Also, the display panel 132 may display images resulting from the performance of a function corresponding to a preset input event by the user in the mini mode.

**[0043]** The memory 140 stores programs and data necessary for operating the portable device 100. The memory 140 may store start-up programs, at least one operating system and applications. The operating system provides an interface between hardware and applications, and between applications, and administrates a resource of a computer such as a Central Processing Unit (CPU), a Graphics Processing Unit (GPU), a main memory, the memory 140, or the like. The applications are classified to embedded applications and third party applications.

**[0044]** The memory 140 stores an application for performance of the mini mode. Also, the memory 140 stores setup information of the mini mode 141 in the portable device 100. The setup information of the mini mode 141 may include setup information (for instance, a kind of touch gesture requesting the entry /termination of mini mode) for entering the mini mode and termination thereof, and other setup information (for instance, the size, location and transparency of the reduced image) of the mini mode. In addition, the memory 140 stores data necessary for performance of a function and a display in the mini mode, and data related to the input from the touch panel 131 and the key input unit 110.

**[0045]** The control unit 150 controls the general operations of the portable device 100.

[0046] The control unit 150 includes at least one CPU.

As well known in the art, the CPU is a core control unit of a computer system, which performs calculation and comparison of data, interpretation and performance of instructions, or the like.

<sup>5</sup> **[0047]** The control unit 150 includes a main memory, for example, a Random Access Memory (RAM). The main memory stores all kinds of programs, for example, a start-up program, an operating system and applications, loaded from the memory 140. Also, the control unit

<sup>10</sup> 150 includes a cache memory which temporarily stores data to write on the memory 140, and data read from the memory 140.

**[0048]** The control unit 150 identifies an input of a preset event in relation to entering the mini mode, and con-

<sup>15</sup> trols the process of performance of the full mode or the mini mode in response to the preset event. The preset event may be a touch event, a key input, or a motion like shaking or tilting of the portable device 100. Also, the control unit 150 controls the performance of applications

<sup>20</sup> in the mini mode, and a conversion of the application performed under the full mode into the mini mode, or vice versa. For example, the control unit 150 controls the display panel 132 in a manner that turning the screen staying vertical in the mini mode to the horizontal position to ter-

<sup>25</sup> minate the mini mode and to thereby display images in the full mode. Also, the control unit 150 controls the display panel 132 to terminate the mini mode and enter the full mode in response to the input of a preset event. The preset event for termination of the mini mode may be the
<sup>30</sup> same as the event for entering the mini mode.

**[0049]** The control unit 150 controls the setup of location and size of the reduced image displayed on the screen in the mini mode according to a user's touch event. In addition, when the setup of location and size of the reduced image is changed, the control unit 150 controls the display panel 132 to display the changed reduced image.

**[0050]** The control unit 150 controls various operations in relation to a general function of the portable device 100. For example, the control unit 150 controls the operation of performance of a predetermined application and other functions (for instance, setup of system) and the display of the same. Also, when a communication application is performed in the mini mode, the control unit

<sup>45</sup> 150 controls a process related to transmission and reception of data through the wireless communication unit 120.

[0051] The sensor unit 160 may include various sensors, for example, geomagnetic sensors, acceleration sensors and gyro-sensors, for detecting a motion input. Here, the geomagnetic sensor, the acceleration sensor and the gyro-sensor detect a motion, i.e., movement and rotation of the portable device, which is generated by the user, and give an output to the control unit 150. More specifically, the gyro-sensor detects directions of six-axes (i.e., X-axis of up and down, Y-axis of left and right, Z-axis of back and forth) and gives an output to the control unit 150. The acceleration sensor detects an acceleration

35

of the portable device 100 to give an output to the control unit 150. The geomagnetic sensor has a role in correcting directional errors of the gyro-sensor and detecting a rotational acceleration by correcting the acceleration sensor. The sensor unit 160 may detect the generation of a preset motion (for instance, tilting, rotation, shaking, etc.) for entering the mini mode or deactivation of the mini mode.

**[0052]** FIG. 2 is a flowchart illustrating a process for performing the mini mode according to an embodiment of the present invention.

[0053] Referring to FIG. 2, in step 201, the control unit 150 displays an original image in the full mode on the touch screen unit. After that, the control unit 150 determines whether a preset event for requesting the mini mode is detected in step 205. The preset event for requesting the mini mode may be carried out, for example, by an input of a predetermined key (i.e., a mini mode key) dedicated to perform the mini mode. Alternatively, the preset event for requesting the mini mode may be achieved by a combination of the typical keys (home key + volume key). Also, a touch gesture may be the preset event for requesting the mini mode. In this regard, the touch gesture may be confined to a preset touch gesture (for instance, dragging) which satisfies a predetermined limit in terms of at least one of the movement speed and the movement distance of the touch starting from an edge of the screen, in order to make it different from the normal touch gesture irrelevant to requesting the mini mode. Also, a motion of shaking or tilting the portable device may be used as a preset event dedicated to request the mini mode.

**[0054]** When the event for requesting the mini mode is not detected in step 205, the control unit 150 performs the function corresponding to the key input other than the preset event for requesting the mini mode in step 206. For example, when a volume key input is detected, the control unit 150 carries out the adjustment of volume corresponding to the volume key. On the contrary, when the preset event for requesting the mini mode is detected in step 205, the control unit 150 enters the mini mode and controls the display panel 132 to display a reduced image in step 208. At this time, the reduced image in the same contents as those of the original image.

**[0055]** After the entering the mini mode, the control unit 150 determines whether a touch input on the reduced image for performing a function (for instance, performance of application) is detected in step 210.

**[0056]** When the touch input on the reduced image for performing a function is detected, the control unit 150 performs a function corresponding to the location and item of the touch input to thereby display the results on the touch screen in step 220. The touch may encompass all kinds of touch events, such as a tap, a long touch, a drag, and a scroll, performed in the full mode.

**[0057]** The control unit 150 determines whether the mini mode is to be deactivated in step 230. Deactivation

of the mini mode may be implemented by the input of a preset event (for instance, mini mode key input, home key + volume key input) for deactivation of mini mode. Alternatively, the mini mode may be deactivated by se-

- <sup>5</sup> lecting a termination icon displayed on one side of the reduced image. When the instruction to deactivate the mini mode is not given, the control unit 150 returns to the step 210 to repeat the process. That is, when the instruction for deactivation of the mini mode is not given, the
- <sup>10</sup> control unit 150 detects the touch input on the reduced image again and performs the corresponding functions in response to the touch input.

**[0058]** When the touch input on the reduced image for performing a function is not detected, the control unit 150

<sup>15</sup> determines whether a touch input for changing the setup of reduced image is detected in step 215. When the touch input for changing the setup of the reduced image is detected, the control unit 150 changes the setup of the reduced image and controls the display panel 132 to display

20 the image resulting from the changed setup in step 225. For example, the control unit 150 changes the size or location of the reduced image according to a user's touch input. In addition, the setup items of the reduced image may further include a transparency.

<sup>25</sup> [0059] When the touch input for changing the setup of the reduced image is not detected in step 215, or after the step 225, the control unit 150 may determine whether the mini mode is to be deactivated in step 230. The mini mode may be deactivated, for example, by performing
<sup>30</sup> the touch gesture for entering into the mini mode may be deactivated by selecting a termination key located at one side of the reduced image, or by making a motion of shaking or tilting the portable device 100. When an event

for deactivation of the mini mode is not detected, the control unit 150 maintains the mini mode. Subsequently, the control unit 150 repeats the process from the step 210. On the other hand, when the event for deactivation of the mini mode is detected, the control unit 150 deactivates
the mini mode and terminates the process.

**[0060]** Although not shown in the drawings, the mini mode may be deactivated temporarily to be converted to the full mode. An event for temporary deactivation of the mini mode may be a motion of, for example, turning the

<sup>45</sup> device staying vertical to a horizontal position. Also, when predetermined media data, such as a movie and an image, is performed according to a user's setup, the mini mode may be temporarily deactivated. In addition, when the event for temporary deactivation of the mini mode

50 terminates (for instance, when the device having been turned to the horizontal position returns to the original vertical position, or when the performance of the predetermined media data terminates), the full mode may be converted to the mini mode again.

<sup>55</sup> **[0061]** FIGs. 3A and 3B illustrate a reduced image in the mini mode according to an embodiment of the present invention. A picture 300 in FIG. 3A indicates an original image 307 in the full mode. When the preset event for

requesting the mini mode in the full mode is detected, the control unit 150 enters the mini mode displaying the reduced image 310 as indicated in a picture 305. At this time, the reduced image 310 is displayed to be opaque on the partial area of the screen not having a background image as shown in the picture 305. Also, outer key icons 311 may be displayed on one side of the reduced image 310. The outer key icons 311 includes, for example, a volume key, a menu key, a home key and a back key, which are displayed in a row from the left to the right as shown in the picture 305. As mentioned above, the outer key icons 311 may be displayed on one side (for instance, at the bottom of the reduced image) of the reduced image 310 in order to facilitate the input of outer function keys by the user under the mini mode. Also, setup change icons 312 for changing the setup of the reduced image 310 are displayed on the upper end of the reduced image 310 as shown in the picture 305. For example, icons, which indicate a movement key for moving the reduced image, a size adjustment key for adjusting the size of the reduced image, and a mini mode deactivation key for deactivating the mini mode, are displayed on one side (for instance, the upper end) of the reduced image 310. However, the setup change icons 312 displayed on one side of the reduced image 310 are not limited to the above, and may further include, for example, an adjustment key for the transparency of the reduced image 310. Although not shown in the drawings, when the reduced image 310 is opaque while the original image 307 is not displayed to be overlaid, predetermined icons may be displayed on the background of the reduced image 310. The predetermined icons may be, for example, icons of applications which are being performed in the background, or icons of applications frequently used by the user.

**[0062]** FIG. 3B illustrates a screen when the original image is overlaid with the translucent reduced image 310. The reduced image 310 may be displayed to be translucent on the screen as shown in FIG. 3B, so that the original image 307 is mirrored in the reduced image 310.

**[0063]** Hereinafter, the event for entering into the mini mode will be described in detail with reference to FIGs. 4A to 4C. FIG. 4A illustrates examples of touch gestures for entering the mini mode according to an embodiment of the present invention. FIGs. 4B and 4C show a motion for entering the mini mode according to an embodiment of the present invention.

**[0064]** At least one of touch gestures for entering the mini mode shown in FIG. 4A may be selected as a touch gesture for entering the mini mode. The touch gesture for entering the mini mode may be confined to a motion of touching the edge of the original image 307 and dragging at a speed higher than a predetermined value, in order to make it different from a touch gesture for performing other functions. Referring to FIG. 4A, the reference numeral 401 indicates a gesture of touching one point of the left edge of the original image 307 and dragging clockwise along a semi-circle. The reference numeral 402 indicates a gesture of touching one point of the left edge, and dragging to the right more than predetermined distance and then returning to the original touch point. The reference numeral 403 indicates a gesture of touching one point of the left edge and dragging downward and then to the right. The reference numeral 404 indicates a gesture of touching one point of the right edge and dragging clockwise along a semi-circle. The reference numeral 405 indicates a gesture of touching one

<sup>10</sup> point of the right edge, and dragging to the left more than predetermined distance and then returning to the original touch point. The reference numeral 406 indicates a gesture of touching one point of the right edge and dragging upward and then to the left. All kinds of touch gestures <sup>15</sup> as described above may be selected as a touch gesture

as described above may be selected as a touch gesture for requesting the mini mode. Alternatively, a certain gesture other than the various gestures as shown in FIG. 4A may be a touch gesture for requesting the mini mode.

[0065] In addition to the touch gestures, a motion may
 <sup>20</sup> be adopted as the event for entering the mini mode. The example of the motion is illustrated in FIG. 4B. Here, the z-axis is oriented perpendicular to the screen in FIG. 4B. A picture 420 of FIG. 4B shows a screen of a portable device 100 on which the original image 307 is displayed
 <sup>25</sup> only. Also, the sensor unit 160 may detect a tilting motion

biny. Also, the sensor unit roo may detect a fitting motion that one side of the portable device 100 tilts toward the ground as shown in a picture 430. The control unit 150 determines to enter the mini mode by the preset motion as above, and the preset motion may further include, for
example, a shaking (for instance, shaking of the portable device). Also, as a result of the tilting motion, the control unit 150 determines to enter the mini mode to thereby allow the reduced image to be displayed on the partial area of the screen as shown in a picture 440.

<sup>35</sup> [0066] FIG. 4C illustrates a portable device 100 viewed from the side with a screen facing upward in order to additionally describe a tilting motion of the portable device. Provided that the x-axis is initially parallel to the screen (and may, for instance, be parallel to the ground)
 <sup>40</sup> and the z-axis is initially perpendicular to the screen (and may, for instance be perpendicular to the ground), the portable device 100 of FIG. 4C makes a motion of tilting

one side thereof toward the ground and then returning to the original position. When the sensor unit 160 detects
<sup>45</sup> such a motion of the portable device 100, the control unit

150 enters the mini mode. However, the preset motion for entering the mini mode is not limited to the tilting motion, but may further include a shaking motion (for instance, shaking the portable device).

<sup>50</sup> **[0067]** FIG. 5 is a flowchart illustrating a detailed process of changing a setup of the reduced image according to an embodiment of the present invention. FIG. 5 also illustrates the step 225 in FIG. 2 in more detail.

[0068] After the step 215 of FIG. 2, the control unit 150
 determines whether the touch input is for adjusting the size of the reduced image 310 in step 501. The touch input for adjustment of size may be implemented in a manner of, for example, touching the corner point of the

reduced image 310 and dragging along a diagonal line to thereby adjust the size of the reduced image 310. Alternatively, when a size adjustment key displayed on one side of the reduced image 310 is selected, the control unit 150 adjusts the size of the reduced image 310 to display. When the selection of the size adjustment key displayed on one side of the reduced image 310 is confirmed, the control unit 150 performs a size adjustment mode. In the size adjustment mode, the control unit 150 displays an image adjustment box on the border of the reduced image 310. Also, the user may select one of adjustment points displayed on the image adjustment box and perform a touch gesture (for instance, dragging) in the direction of reduction/enlargement. When it is determined that the touch input is for adjustment of the size of the reduced image 310, the control unit 150 adjusts the size of the reduced image 310 and displays the resized reduced image on the screen in step 505.

[0069] On the contrary, if it is determined that the touch input is not for the adjustment of size of the reduced image 310, the control unit 150 determines whether the touch input is for the movement of the reduced image 310 in step 510. The touch input for movement of the reduced image 310 may be achieved by, for example, touching (or long-touching) a movement key displayed on one side of the reduced image 310, or touching (or long-touching) the border area of the reduced image 310. When it is determined that the touch input is for movement of the reduced image 310, the control unit 150 changes the location of the reduced image 310 to thereby display the relocated reduced image in step 515. When the touch input (for instance, a touch input on the predetermined area and a movement gesture) for movement is confirmed, the control unit 150 may perform a movement mode. The user may be informed the activation of the movement mode using a specific means (for instance, oscillation mode) upon entering the mini mode. Also, the control unit 150 may control the display panel 132 to move the reduced image 310 in response to user's touch input and gesture to thereby display the same in the movement mode. After that, the control unit 150 may terminate the step 225 of FIG. 2.

**[0070]** When it is determined that the touch input is not for movement of the reduced image 310, the control unit 150 performs a function corresponding to the touch input in step 520. For example, it may be performed to change the setup like adjustment of transparency of the reduced image 310 in step 520.

**[0071]** The change of setup such as the size and location of the reduced image 310 will be described in detail with reference to FIGs. 6A to 6B and 7A to 7B. FIGs. 6A and 6B illustrate the change of setup of an opaque reduced image according to an embodiment of the present invention. FIGs. 7A and 7B illustrate the change of setup of a translucent reduced image according to an embodiment of the present invention. Here, the procedure of changing the setup of the reduced image, as described below, may not be related to the transparency of the re-

duced image. That is, the change of setup of the opaque reduced image may follow the procedure shown in FIGs. 7A and 7B.

- **[0072]** A picture 610 of FIG. 6A shows a screen on <sup>5</sup> which the reduced image 310 is displayed in the mini mode of the portable device 100. The reduced image 310, which is opaque, is displayed together with a dark background image. Also, the outer key icons 311 and the setup change icons 312 are displayed at the bottom por-
- <sup>10</sup> tion and the upper portion of the reduced image 310, respectively. The setup change icons 312 includes a movement key 611 for changing the location of the reduced image 310, a size adjustment key 612 for adjusting the size of the reduced image 310, and a mini mode de-

<sup>15</sup> activation key 613 for deactivating the mini modes and allowing the original image only to be displayed. When the size adjustment key 612 is selected in the picture 610, an image adjustment box 621 is displayed on the border of the reduced image 310 as shown in a picture

20 620. The image adjustment box may be provided with adjustment points for adjusting the size of the image at the center of each line and the corners. A picture 630 illustrates that the reduced image 310 is being enlarged by selecting one of the adjustment points displayed on the image adjustment box 621. The user may change the size of the reduced image 310 by adjusting the size of the image adjustment box 621 as above. In the same way, the user may reduce the size of the reduced image 310 by reducing the size of the image adjustment box 621.

[0073] FIG. 6B illustrates the change of location of the reduced image. A picture 640 shows the reduced image 310 located at the lower right corner on the screen. Also, the movement key 611 is displayed on the upper leftmost 35 portion of the reduced image 310. A picture 650 of FIG. 6B illustrates a user's gesture of selecting the movement key 611 and moving toward the upper end of the screen. When the touch on the movement key 611 is detected and the touch continues to move in a predetermined di-40 rection, the control unit 150 may change the location of the reduced image 310 to be thereby displayed as shown in a picture 660. Also, the picture 660 shows that the user is moving the finger touching the movement key 611 to the left of the screen. In this case, the reduced image

45 310 may be moved and displayed at the upper left corner according to the movement of user's touch as shown in a picture 670. At this time, the outer key icons 311 displayed at the bottom of the reduced image 310 may be rearranged in order according to the location (for in-50 stance, the left and right of the screen) of the reduced image 310. The outer key icons 311 may be rearranged in a manner that the menu key, the home key and the back key, which are frequently used, are positioned to be close to user's hand. That is, when the reduced image 55 310 is located on the right of the screen as in the pictures 640 to 660, the outer key icons 311 may be displayed in order that the volume key, the menu key, the home key and the back key are positioned one by one from the left

to the right. Contrarily, when the reduced image 310 is located on the left of the screen as in the picture 670, the outer key icons 311 may be displayed in order that the back key, the home key, the menu key and the volume key are positioned one by one from the left to the right. [0074] FIG. 7A illustrates a screen where the original image 307 is overlaid with a translucent reduced image 310. In this way, the reduced image 310 is displayed to overlay the original image 307. A picture 710 of FIG. 7A shows a user's gesture of touching a corner point 711 and dragging. When a user's touch input on the reduced image 310 for reduction of size is input, the reduced image 310 is displayed in a reduced size. The touch gesture for reducing the size of the reduced image 310 is implemented by touching the corner point 711 of the original reduced image 310 and dragging along a diagonal line of the reduced image 310 toward the center of the screen. Also, the reduced size of the reduced image 310 is fixed by removing the user's touch. Here, the reduced image 310 is reduced in size to be proportional to the distance between the original corner point 711 and the moved corner point 722.

**[0075]** The reduced image 310 may be enlarged by touching and dragging the corner point of the reduced image 310 like the reduction of the reduced image 310. Also, the touch gesture for enlargement may be implemented by touching the corner point of the reduced image 310 and dragging along a diagonal line of the reduced image 310 in a direction opposite to the center of the screen. The enlarged size of the reduced image 310 may be fixed by removing the user's touch.

[0076] FIG. 7B illustrates a screen where the original image 307 is overlaid with the translucent reduced image 310. In this way, the reduced image 310 is displayed to overlay the original image 307. When a user's touch on the reduced image 310 for movement is input as shown in a picture 730 of FIG. 7B, the reduced image 310 is relocated to be thereby displayed as shown in picture 740. The touch gesture for movement of the reduced image 310 may be, for example, a drag. The touch gesture of dragging for movement of the reduced image 310 may be confined to gestures generated on the border 731 of the reduced image 310, in order to make it different from the touch gesture (for instance, a drag that induces the movement of screen) for performing general functions on the reduced image 310. The touch gesture for movement of the reduced image 310 may be implemented by touching the border 731 of the reduced image and then dragging in the direction to which the reduced image 310 is to be moved. Referring to a picture 740 of FIG. 7B, the user touches the border of the reduced image 310 located at the right side, and drags it to the left, so that the reduced image 310 is relocated to the left corner. Also, the relocated reduced image 310 is fixed by removing the user's touch.

**[0077]** FIG. 8 illustrates performing a function in the mini mode according to an embodiment of the present invention.

**[0078]** A picture 850 of FIG. 8 shows that the translucent reduced image 310 is displayed on the partial area of a touch screen in the mini mode. The reduced image 310 has the same arrangement of applications and widgets as those of the original image 307 to facilitate a user's touch input. When a certain application icon on the reduced image 310 is touched, the control unit 150 may identify the selection of the application. In the picture 850,

the control unit 150 identifies that a phone application
icon 851 has been selected by the user's input. In this case, both the original image 307 and the reduced image 310 display the same result of performance of the phone application as shown in a picture 860 of FIG. 8. It will be appreciated that alternatively only one of the original im-

<sup>15</sup> age 307 and the reduced image 310 may display the result of performance of the selected application, for instance only the reduced image 310. In addition to the performance of an application, the input of letters, numbers and symbols of the performed application may be <sup>20</sup> achieved by a touch input on the reduced image 310.

When the phone application is performed as shown in the picture 860, the control unit 150 may display a reduced dial pad on the reduced image 310. Also, the control unit 150 may detect a dial input upon a user's touch

25 on the reduced dial pad of the reduced image 310, and may display the dialed number in a display field of the original image 301 and the reduced image 310. For example, when the user touches a number "1" as indicated by reference numeral 853 on the reduced image 310 of 30 the picture 860, the control unit 150 displays the number "1" in the display field, as if the number "1" of the original image is touched. Selecting and performing the phone application in the reduced image 310 has been described with reference to the drawings here. However, it should 35 be understood that the functions performed in the reduced image 310 may include various examples such as termination of an application, a change in location of icons, a movement of a screen, etc., as well as performing

40 [0079] Although the method and the apparatus for managing the audio data of the electronic device according to the embodiments of the present invention have been described through the specification and drawings by using the specific terms, the embodiments and the

applications.

terms are merely used as general meanings to easily describe technical contents of the present invention and assist understanding of the present invention, and the present invention is not limited to the embodiments. That is, it is apparent to those skilled in the art that other various
embodiments based on the technical idea of the present invention can be implemented.

[0080] It will be appreciated that embodiments of the present invention can be realized in the form of hardware, software or a combination of hardware and software. Any
 <sup>55</sup> such software may be stored in the form of volatile or non-volatile storage, for example a storage device like a ROM, whether erasable or rewritable or not, or in the form of memory, for example RAM, memory chips, device

20

35

40

45

or integrated circuits or on an optically or magnetically readable medium, for example a CD, DVD, magnetic disk or magnetic tape or the like. It will be appreciated that the storage devices and storage media are embodiments of machine-readable storage that are suitable for storing a program or programs comprising instructions that, when executed, implement embodiments of the present invention.

[0081] Accordingly, embodiments provide a program comprising code for implementing apparatus or a method as claimed in any one of the claims of this specification and a machine-readable storage storing such a program. Still further, such programs may be conveyed electronically via any medium, for example a communication signal carried over a wired or wireless connection and embodiments suitably encompass the same.

[0082] It will be appreciated from the following description that, in certain embodiments of the invention, features concerning the graphic design of user interfaces are combined with interaction steps or means to achieve a technical effect.

[0083] It will be appreciated from the following description that, in certain embodiments of the invention, graphic features concerning technical information (for instance internal machine states) are utilised to achieve a technical effect.

[0084] Certain embodiments aim to achieve the technical effect of enhancing the precision of an input device. [0085] Certain embodiments aim to achieve the tech-

nical effect of lowering a burden (for instance a cognitive, operative, operational, operating, or manipulative burden) of a user when performing certain computer or device interactions.

[0086] Certain embodiments aim to achieve the technical effect of providing a more efficient man-machine (user-machine) interface.

[0087] While the present invention has been particularly shown and described with reference to certain embodiments thereof, various changes in form and detail may be made therein without departing from the scope of the present invention as defined by the following claims.

#### Claims

1. A method of displaying images on a screen of a portable device, the method comprising:

> entering a mini mode and displaying a reduced 50 image, which is the same as an original image with a smaller size than that of the original image; detecting a touch input which is generated on the reduced image; and

> performing a function corresponding to the 55 touch input.

2. The method of claim 1, further comprising detecting

a preset event for requesting the mini mode while the original image is displayed on the screen; wherein the mini mode is only entered in response to detecting the present event; and wherein the preset event comprises at least one of

- a preset touch gesture, a preset key input and a preset motion.
- 3. The method of claim 1 or claim 2, wherein displaying 10 the reduced image comprises displaying outer key icons, which are variably arranged based on the location of the reduced image, on one side of the reduced image.
- 15 4. The method of any one of the preceding claims, wherein displaying the reduced image comprises displaying setup change icons including at least one of a size adjustment key for requesting a size adjustment mode of the reduced image, a movement key for requesting a movement mode of the reduced image, and a mini mode deactivation key, on one side of the reduced image.
- 5. The method of any one of the preceding claims, 25 wherein detecting the touch input generated on the reduced image comprises determining whether the touch input is a preset touch input for changing a setup of the reduced image; and wherein when it is determined that the touch input is for changing the setup of the reduced image, per-30 forming the function corresponding to the touch input comprises changing the setup of the reduced image.
  - 6. The method of claim 5, wherein changing the setup of the reduced image comprises:

detecting a touch movement which starts from a corner point of the reduced image; and adjusting a size of the reduced image according to a direction of the detected touch movement.

- 7. The method of claim 5, wherein changing the setup of the reduced image comprises:
  - determining whether a size adjustment key displayed on one side of the reduced image is selected;

wherein if it is determined that the selection of the size adjustment key is selected, the method further comprises:

displaying an image adjustment box on a border of the reduced image; and adjusting a size of the reduced image by adjusting a size of the image adjustment box.

8. The method of claim 5, wherein changing the setup

10

15

20

of the reduced image comprises:

detecting a touch which is generated on at least one of a border of the reduced image or a movement key;

performing a movement mode of the reduced image according to the detected touch;

detecting a movement of the detected touch; and

changing a location of the reduced image according to the movement of the detected touch.

**9.** An apparatus of displaying images on a screen of a portable device, the apparatus comprising:

a touch panel configured to detect a touch input for performing a function in a mini mode;

a display panel configured to display a reduced image, which is the same as an original image with a smaller size than that of the original image, in the mini mode on the screen;

a memory configured to store setup information of the mini mode; and

a control unit configured to enter the mini mode and to perform a function corresponding to the <sup>25</sup> touch input.

10. The apparatus of claim 9, further comprising at least one of a key input unit configured to detect a preset key input, a sensor unit configured to detect a preset 30 motion, and the touch panel configured to detect a preset touch gesture;

wherein the control unit is further configured to only enter the mini mode is response to detection of the preset key input, preset motion or preset touch gesture.

- 11. The apparatus of claim 9 or claim 10, wherein the display panel is further configured to display outer key icons which are variably arranged based on the 40 location of the reduced image displayed on the screen, on one side of the reduced image.
- 12. The apparatus of any one of claims 9 to 11, wherein the display panel is further configured to display setup change icons including at least one of a size adjustment key for requesting a size adjustment mode, a movement key for requesting a movement mode, and a mini mode deactivation key.
- 13. The apparatus of any one of claims 9 to 12, wherein the control unit is further configured to detect a touch movement which starts from a corner point of the reduced image in a direction, and to adjust a size of the reduced image according to the direction of the <sup>55</sup> detected touch movement.
- 14. The apparatus of any one of claims 9 to 13, wherein

the control unit is further configured to determine whether a size adjustment key displayed on one side of the reduced image is selected, when it is determined that the selection of the size adjustment key is selected, to display an image adjustment box on a border of the reduced image, and to adjust a size of the reduced image by adjusting a size of the image adjustment box.

**15.** The apparatus of any one of claims 9 to 14, wherein the control unit is further configured to detect a touch which is generated on at least one of a border of the reduced image or a movement key, to perform a movement mode of the reduced image according to the detected touch, to detect a movement of the detected touch, and to change a location of the reduced image according to the movement of the detected touch.

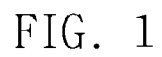

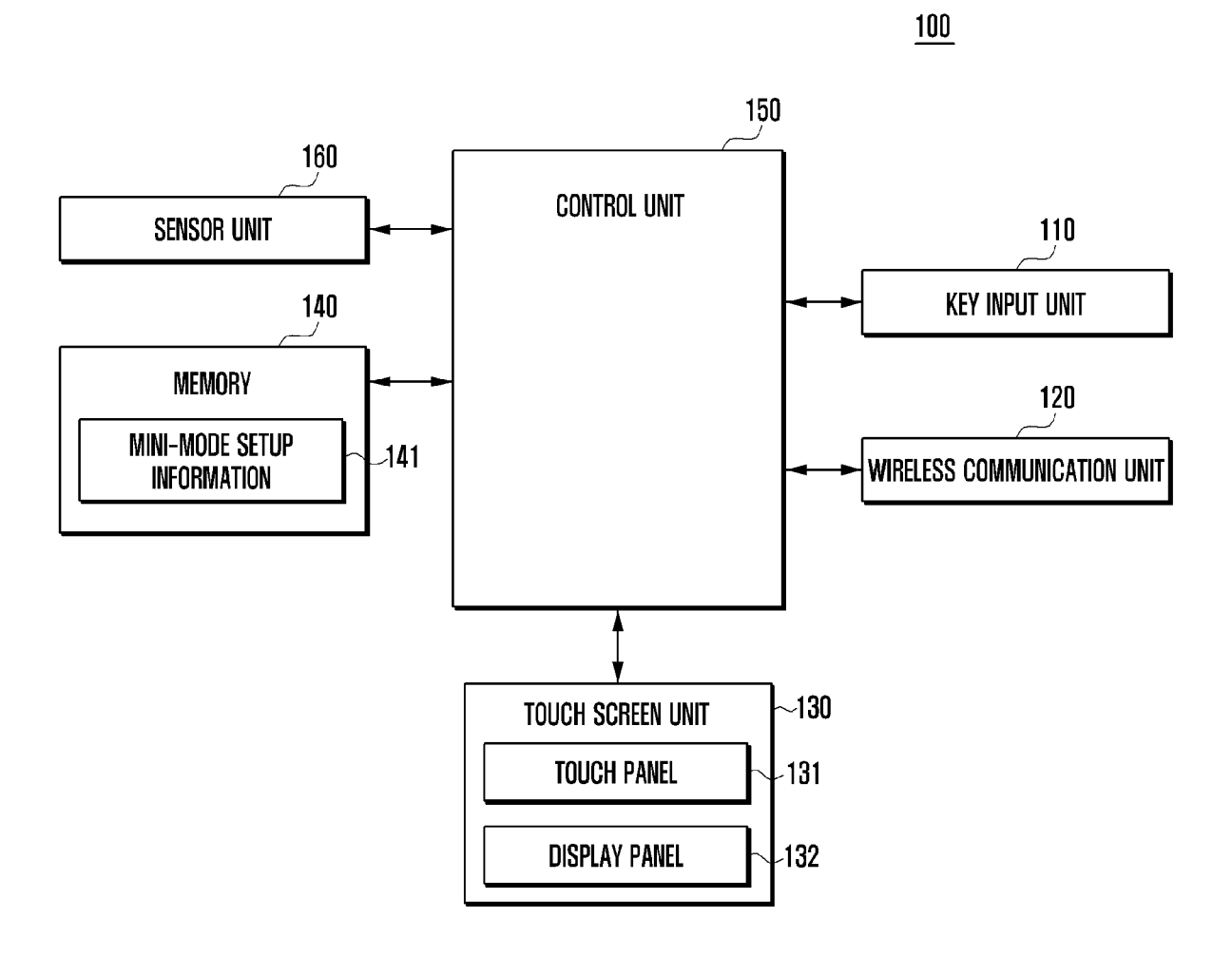

FIG. 2

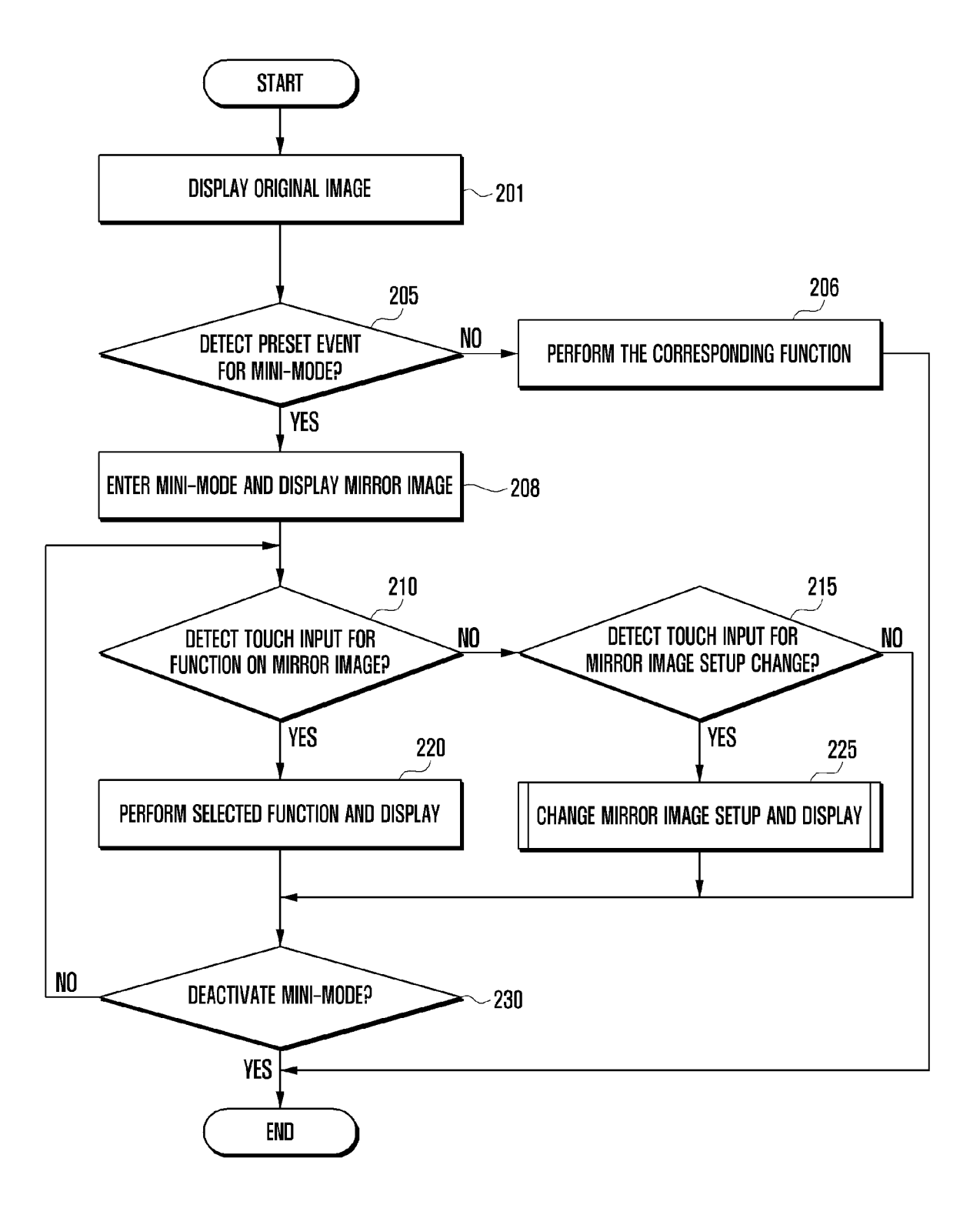

FIG. 3A

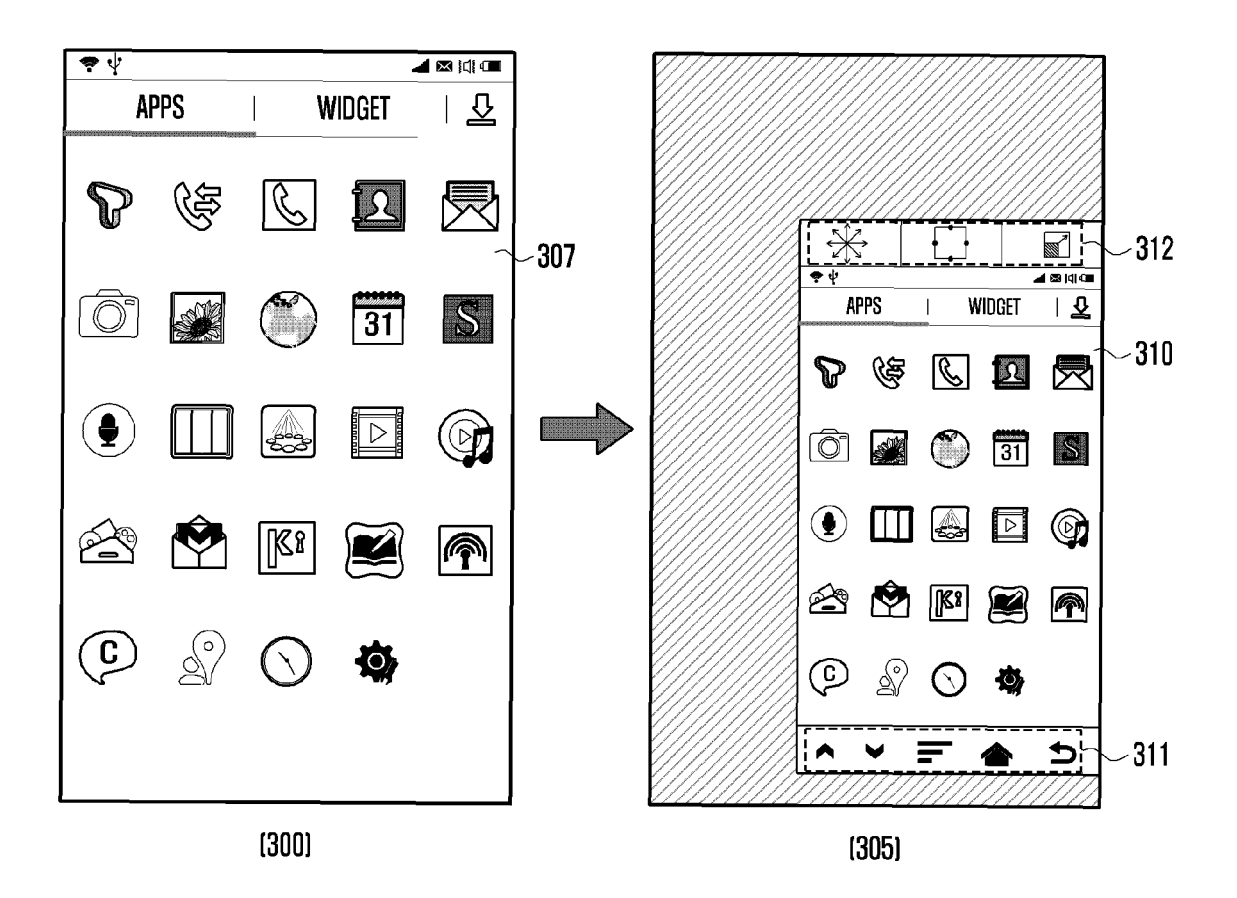

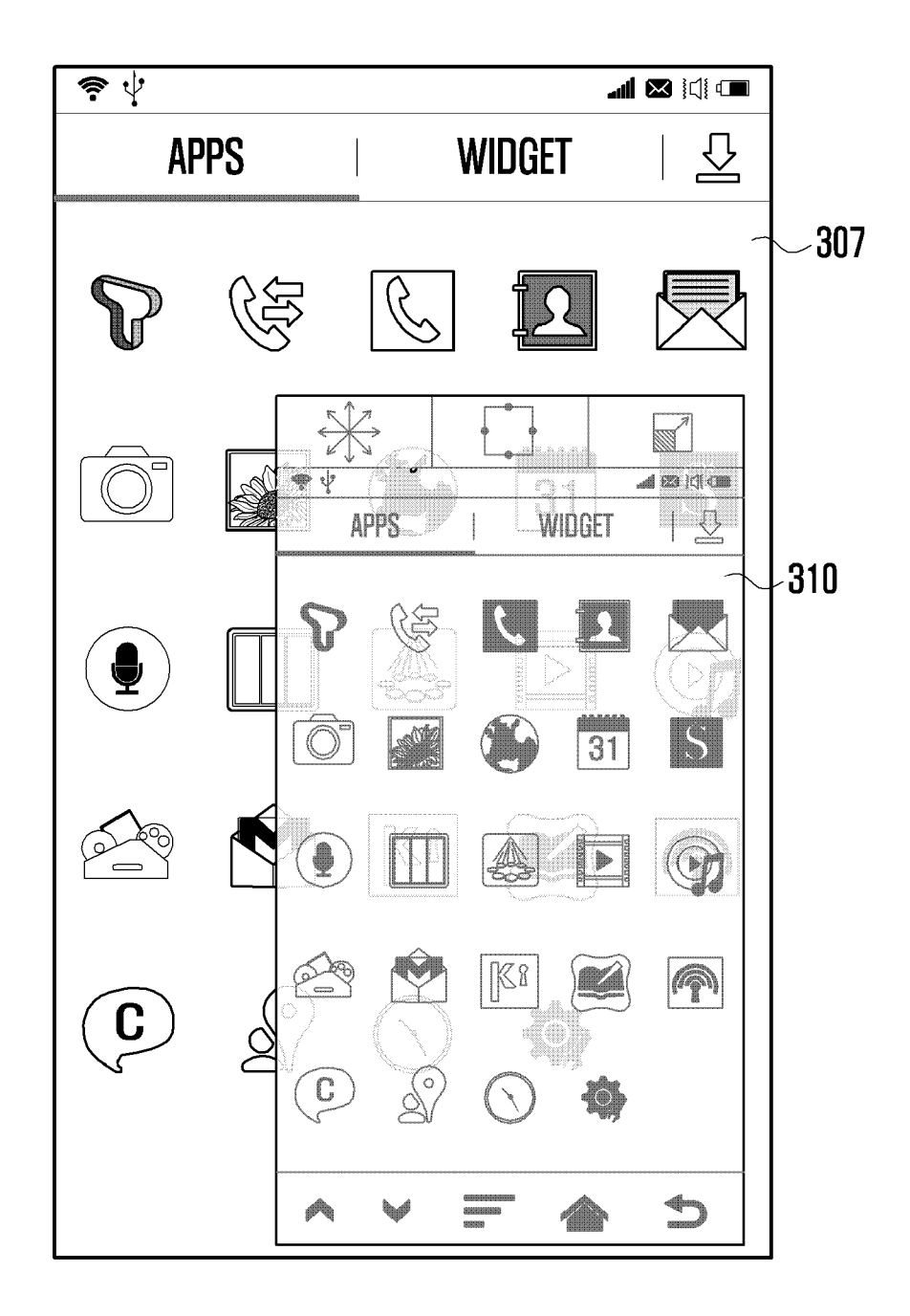

FIG. 3B

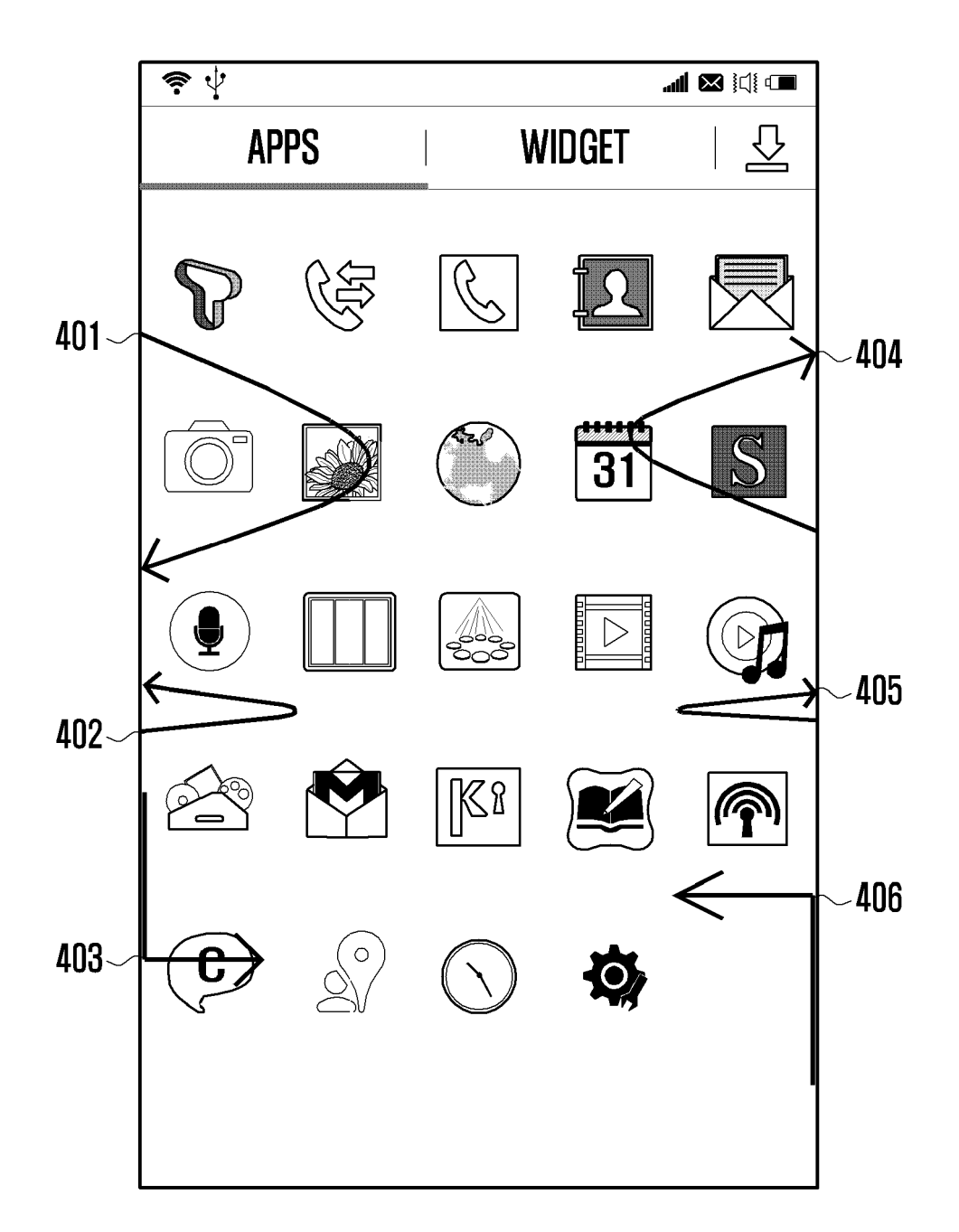

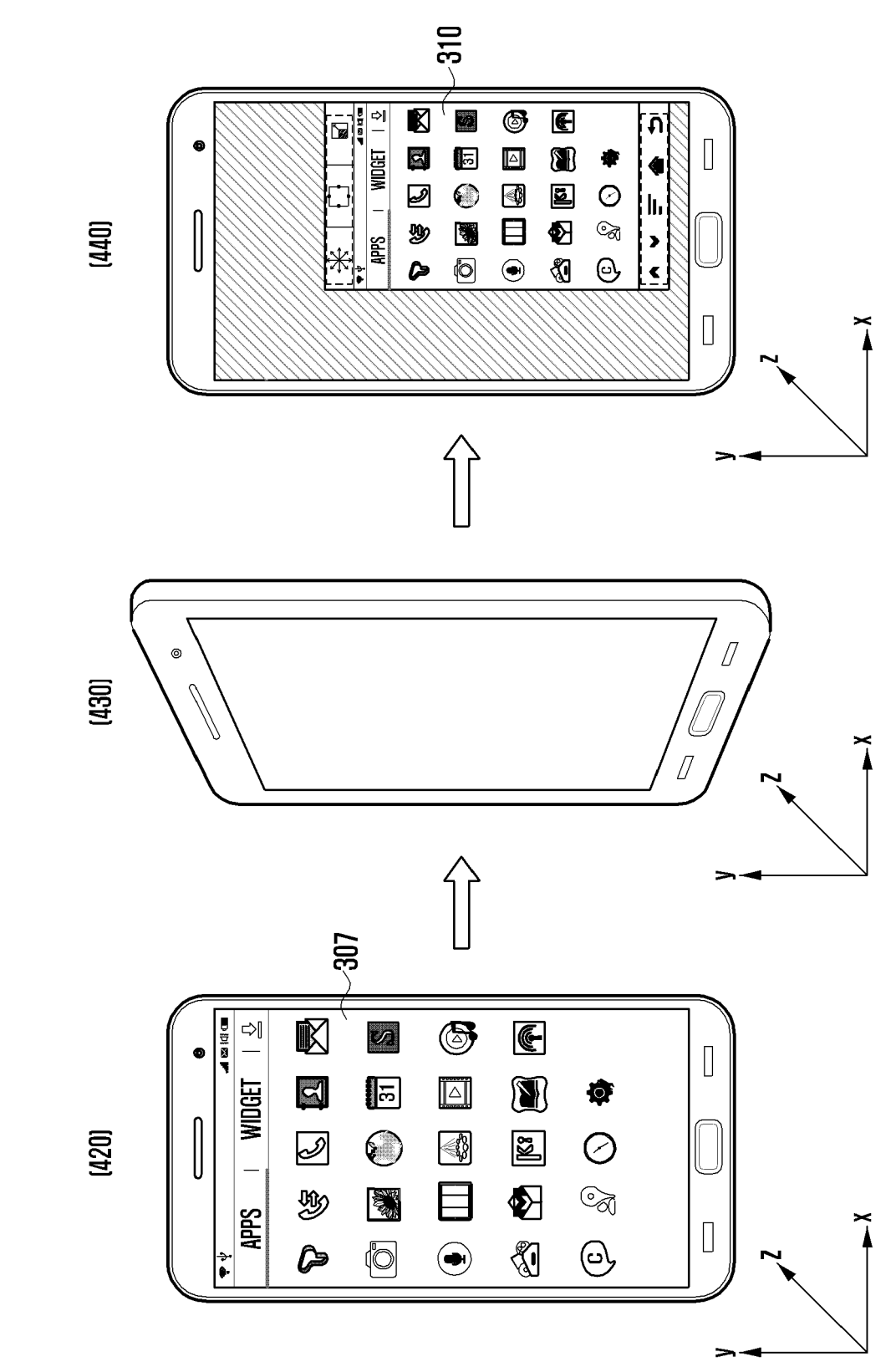

FIG. 4B

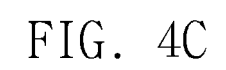

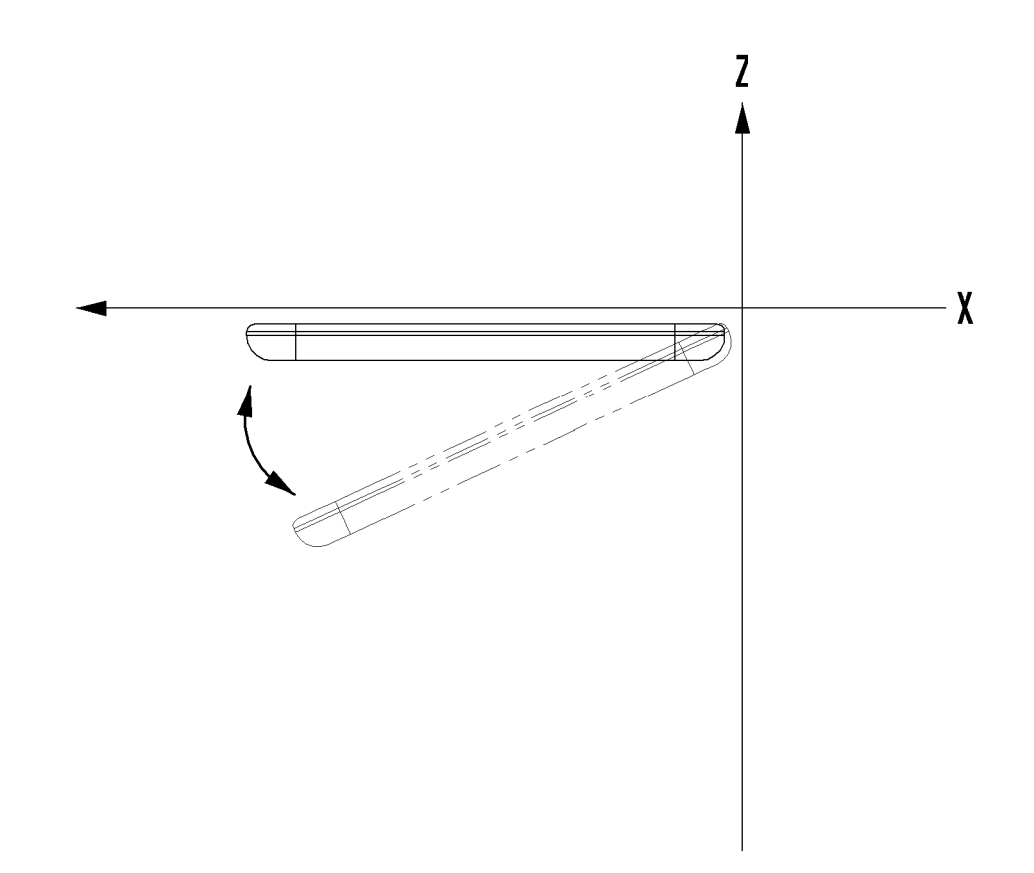

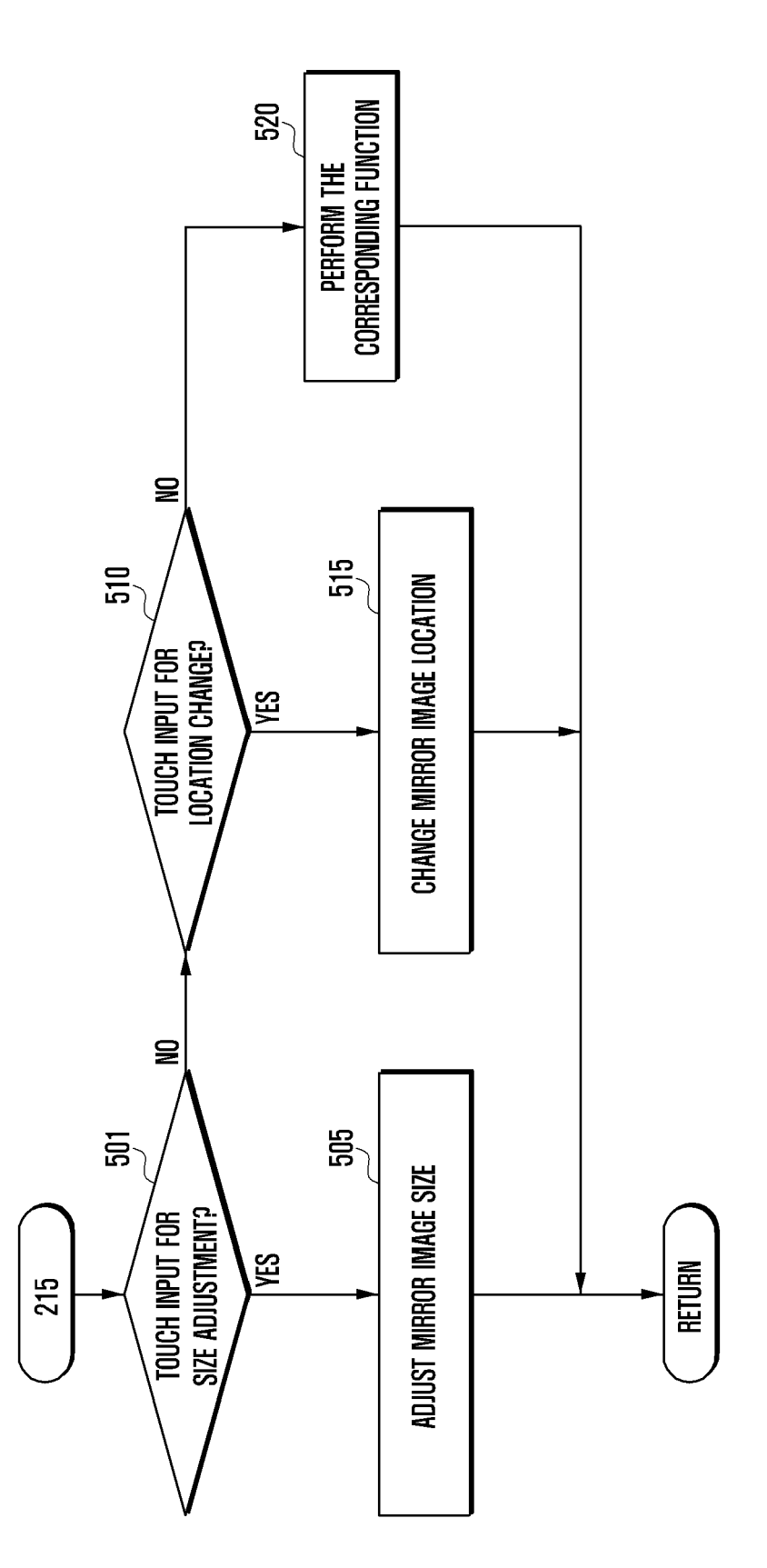

FIG. 5

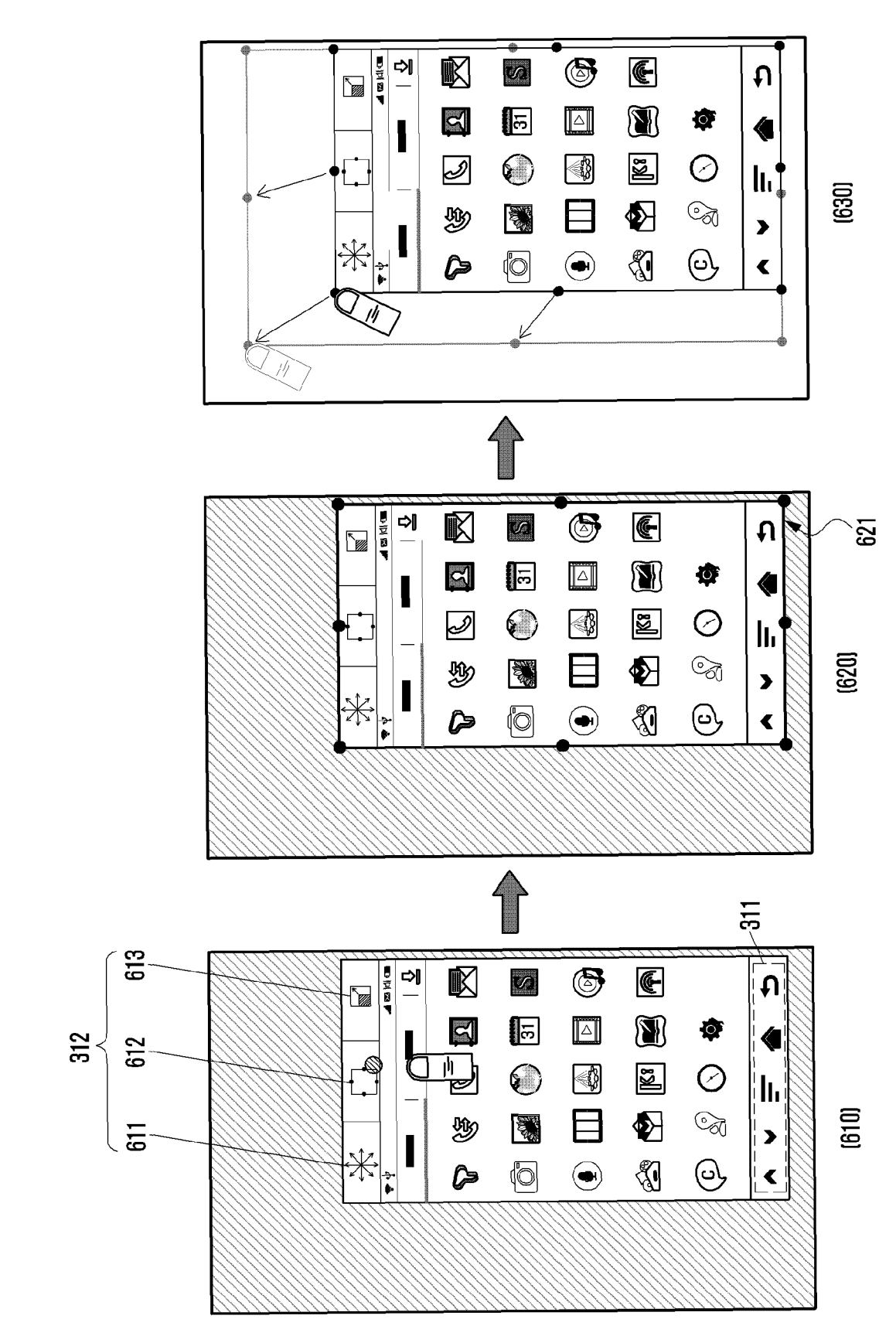

FIG. 6A

K ⊳∕ 6 <u>ج</u> 一次の < 6 (670) G > 31 O, € <br/> ի Ì K: Ø 目 -Ð Ð and a 4 ✻ Ø ۲ ×. 0 Þ Ð 311~ K 6 <u>ج</u> Ð S 31 ¢. 4  $\odot$ **A K**3 Ø Z ł. h (000)日 Ð T Ð and a > jų. ß Ô ۲ ×. 0 < Î K 6 **@**-32 f 1 S  $\bigtriangleup$ 31 ₫ ۲ K. Z  $\bigcirc$ Ø h (650)日 Ì 10.00 ௺ > 車 0 ×. ß ۲ 0 < -310 ᠿ **311** 6 **(**-K Sector Contract f  $\triangle$  $\square$ 31 **O** 4 K  $\odot$ <\$ Ø Ì L ¦ IL; (640)日 100 m ற > \* ×. 0 Ø Þ ۲ ۲Ì \*

EP 2 806 339 A1

FIG. 6B

611

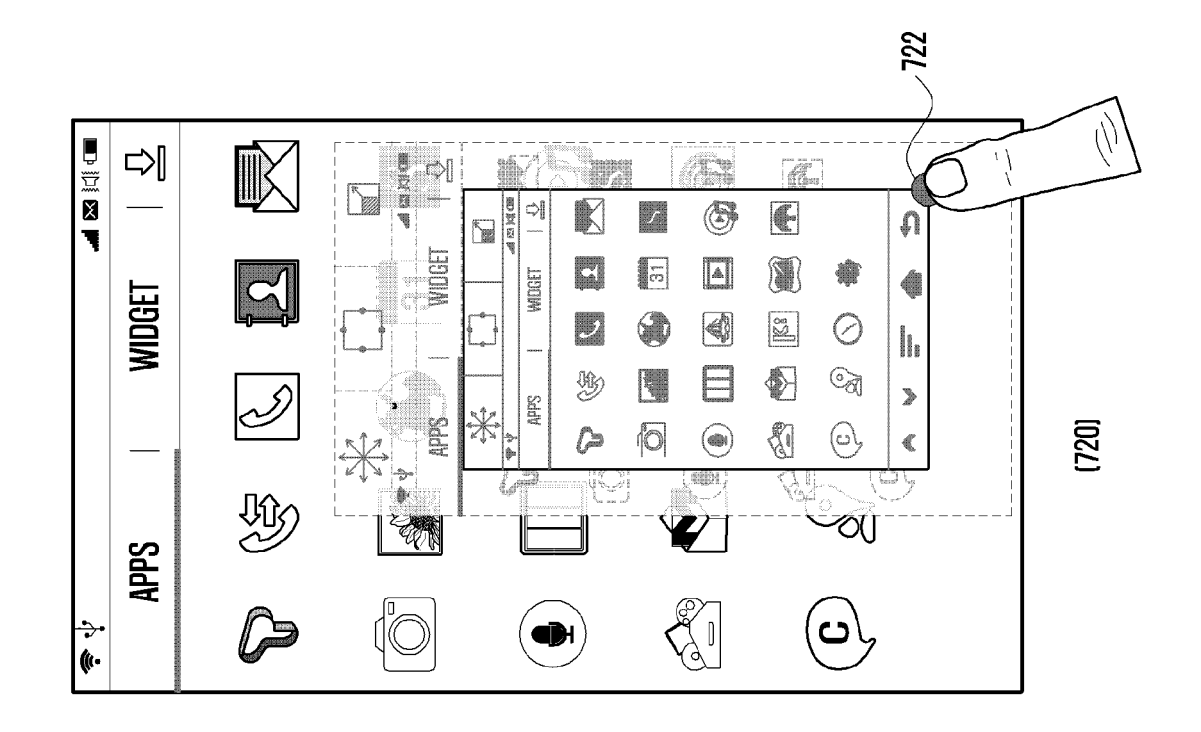

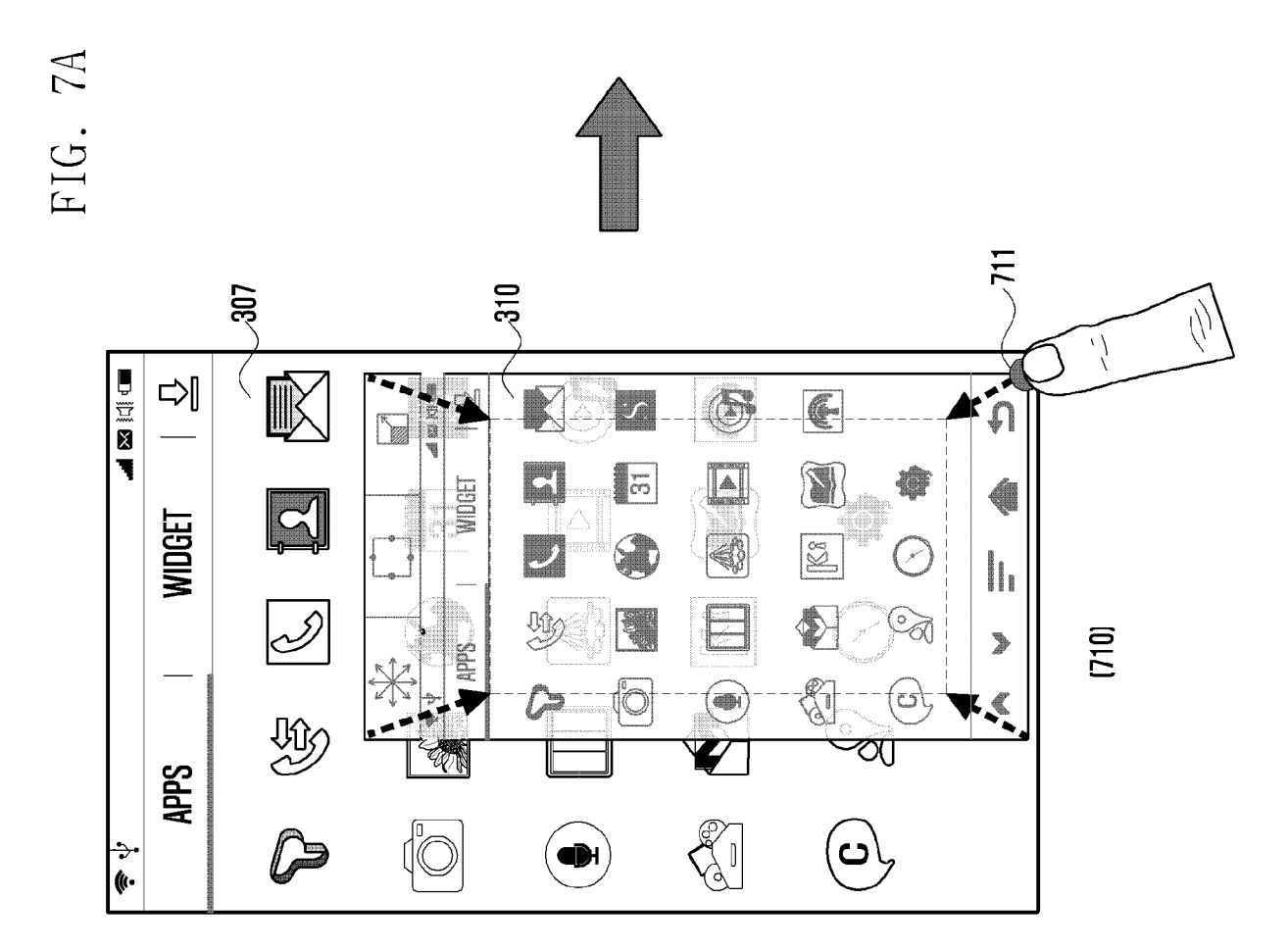

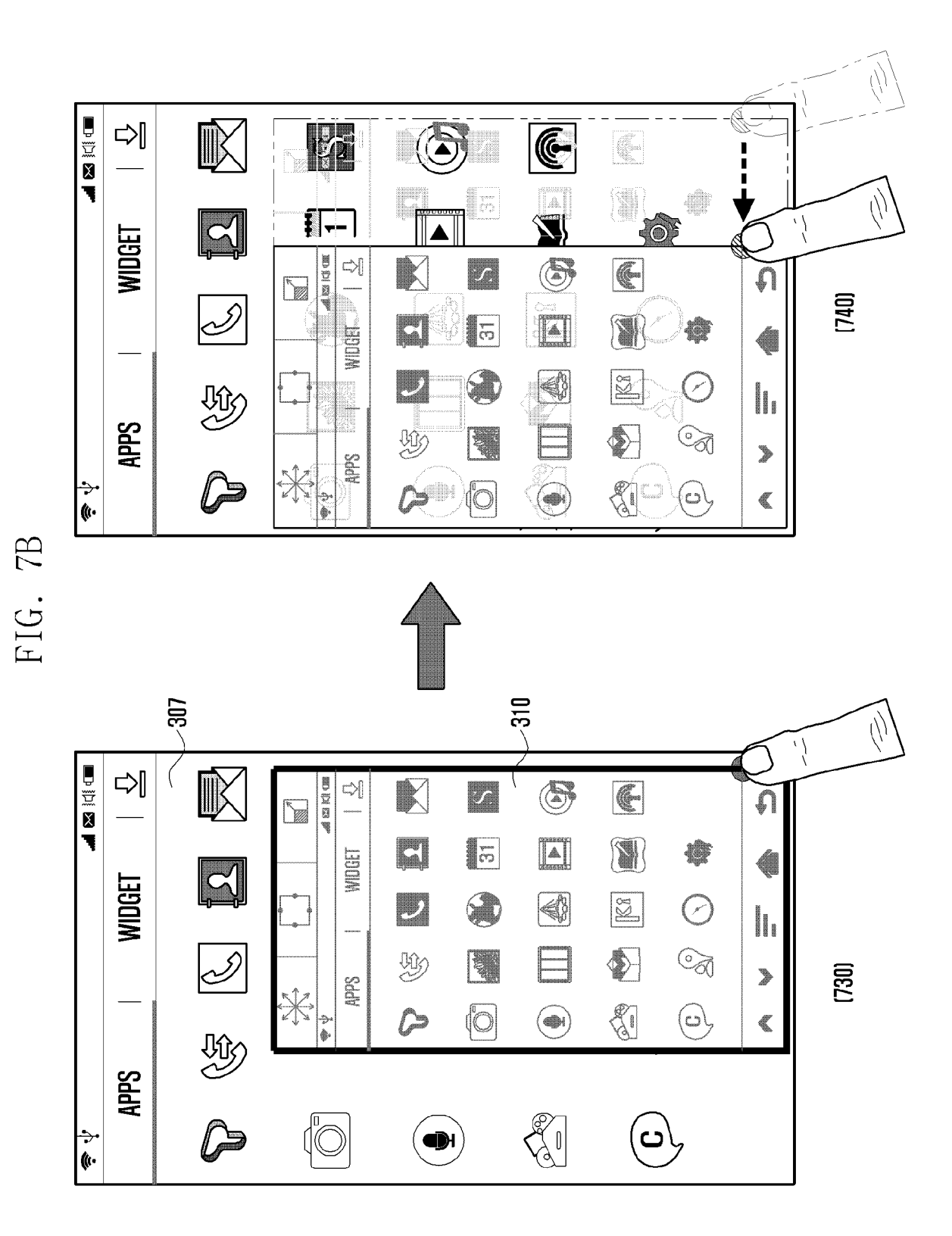

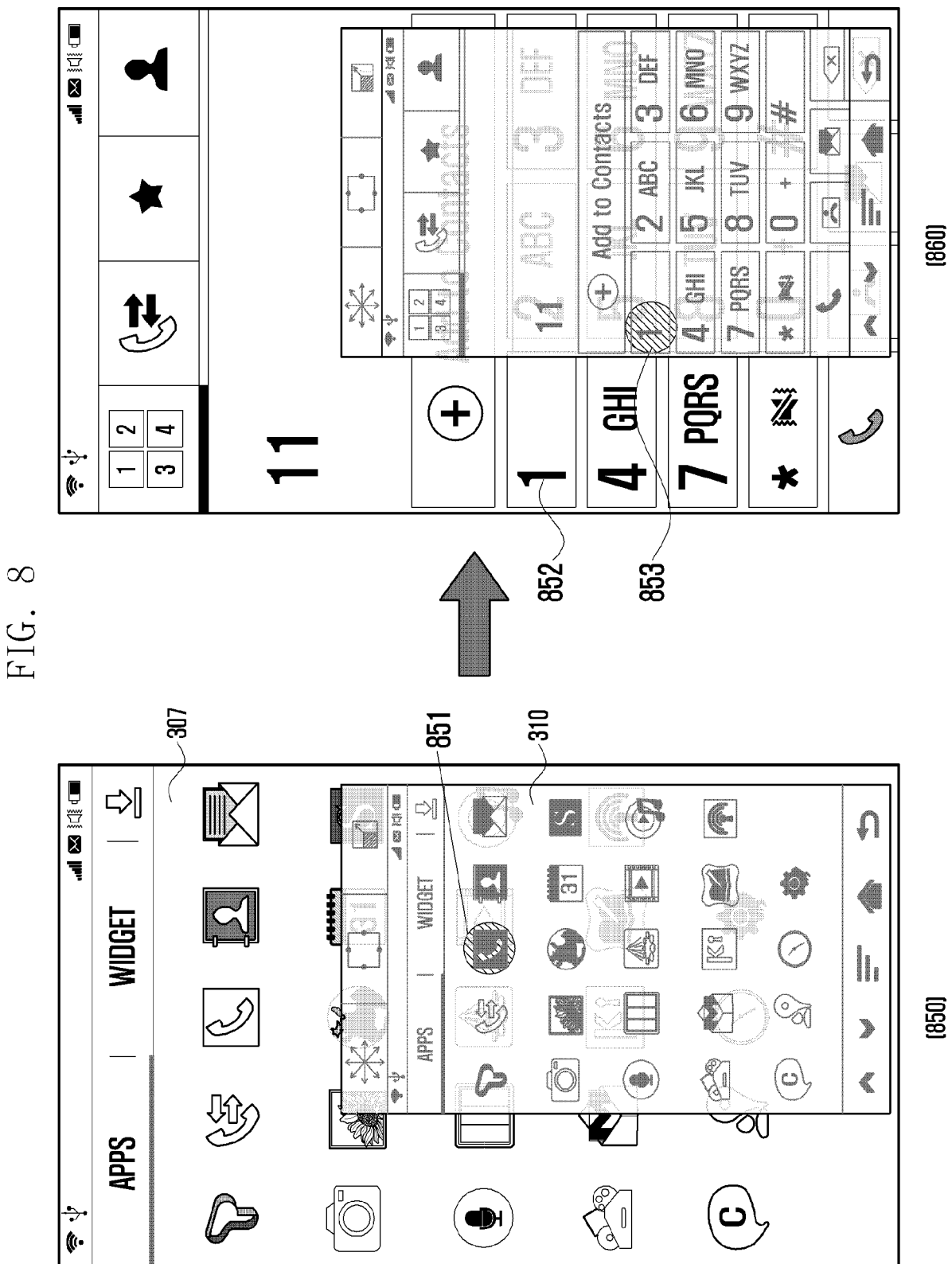

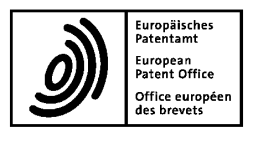

# **EUROPEAN SEARCH REPORT**

Application Number EP 14 16 9394

|                   |                                                                                                    | DOCUMENTS CONSIDI                                                                                                    |                                                                            |                      |                                            |
|-------------------|----------------------------------------------------------------------------------------------------|----------------------------------------------------------------------------------------------------|----------------------------------------------------------------------------|----------------------|--------------------------------------------|
| 10                | Category                                                                                                    | Citation of document with in<br>of relevant passa                                                                                                    | dication, where appropriate,<br>iges                                       | Relevant<br>to claim | CLASSIFICATION OF THE<br>APPLICATION (IPC) |
|                   | X                                                                                                    | EP 2 557 492 A1 (SAMSUNG ELECTRONICS CO<br>LTD [KR]) 13 February 2013 (2013-02-13)<br>* paragraph [0029] - paragraph [0032];<br>figures 3A, 3B, 3C, 4, 5 * |                                                                            |                      | INV.<br>G06F3/041<br>G06F3/0488            |
| 15                | A                                                                                                    | US 2012/236018 A1 (<br>20 September 2012 (<br>* figures 7A, /B *                                                                                           | <br>KWON WOO-UP [KR])<br>2012-09-20)                                       | 3,11                 |                                            |
| 20                | A                                                                                                    | EP 2 535 809 A1 (SA<br>LTD [KR]) 19 Decemb<br>* the whole documen                                                                                          | 1-15                                                                       |                      |                                            |
| 25                | X                                                                                                    | US 2011/169749 A1 (<br>AL) 14 July 2011 (2<br>* figure 1 *                                                                                                 | GANEY HARRISS C [US] ET<br>011-07-14)                                      | 1                    |                                            |
|                   | X                                                                                                    | US 2012/044164 A1 (<br>AL) 23 February 201<br>* abstract; figure                                                                                           | 1                                                                          |                      |                                            |
| 30                | x                                                                                                    | DE 100 16 117 A1 (B<br>[DE]) 4 October 200<br>* paragraph [0082];                                                                                          | ORGWARD GLENN ROLUS<br>1 (2001-10-04)<br>figures 64B, 64G *                | 1 G06F               | G06F                                       |
| 35                | x                                                                                                    | WO 2012/077273 A1 (<br>SUZUKI TATSUYA) 14<br>* abstract *                                                                                                  | PANASONIC CORP [JP];<br>June 2012 (2012-06-14)                             |                      |                                            |
| 40                | X                                                                                                    | WO 2013/018480 A1 (<br>TOMOAKI [JP]) 7 Feb<br>US2014/0160073 in E<br>12.06.2014;<br>* abstract *                                                           | KDDI CORP [JP]; MATSUKI<br>ruary 2013 (2013-02-07)<br>nglish but published | 1                    |                                            |
|                   | Х,Р                                                                                                    | WO 2013/150998 A1 (<br>10 October 2013 (20<br>* abstract *                                                                                                 | <br>SHARP КК [JP])<br>13-10-10)                                            | 1                    |                                            |
| 45                |                                                                                                    |                                                                                                    |                                                                            |                      |                                            |
| 1                 |                                                                                                    | The present search report has b                                                                                                    |                                                                            |                      |                                            |
| -                 | ,                                                                                                    | Place of search                                                                                                    | Date of completion of the search                                           |                      | Examiner                                   |
| 50 0000           | The Hague 10 October 2014                                                                                                    |                                                                                                    | 10 October 2014                                                            | Absalom, Richard     |                                            |
| ORM 1603 03 82 (F | CATEGORY OF CITED DOCUMENTS T : theory or principle underlying the in<br>X : particularly relevant if taken alone<br>Y : particularly relevant if combined with another<br>document of the same category<br>A : technological background |                                                                                                    |                                                                            |                      | ivention<br>hed on, or                     |
| 55 C              | P : inte                                                                                                    | rmediate document                                                                                                    | document                                                                   | ne patent fanilly    | , conceptoning                             |

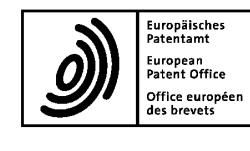

# **EUROPEAN SEARCH REPORT**

Application Number EP 14 16 9394

|               |                                                                                                    | DOCUMENTS CONSID                                           | ERED TO BE I                                                                                     | RELEVANT                                                        |                                                                   |                                            |  |
|---------------|----------------------------------------------------------------------------------------------------|------------------------------------------------------------|--------------------------------------------------------------------------------------------------|-----------------------------------------------------------------|-------------------------------------------------------------------|--------------------------------------------|--|
| 10            | Category                                                                                                    | Citation of document with ir<br>of relevant pass           | ndication, where app<br>ages                                                                     | ropriate,                                                       | Relevant<br>to claim                                              | CLASSIFICATION OF THE<br>APPLICATION (IPC) |  |
|               | Х,Р                                                                                                    | EP 2 642 373 A2 (ME<br>25 September 2013 (<br>* figure 3 * | DIATEK INC [<br>2013-09-25)                                                                      | TW])                                                            | 1                                                                 |                                            |  |
| 15            |                                                                                                    |                                                            |                                                                                                  |                                                                 |                                                                   |                                            |  |
| 20            |                                                                                                    |                                                            |                                                                                                  |                                                                 |                                                                   |                                            |  |
| 25            |                                                                                                    |                                                            |                                                                                                  |                                                                 |                                                                   |                                            |  |
| 30            |                                                                                                    |                                                            |                                                                                                  |                                                                 |                                                                   | TECHNICAL FIELDS<br>SEARCHED (IPC)         |  |
| 35            |                                                                                                    |                                                            |                                                                                                  |                                                                 |                                                                   |                                            |  |
| 40            |                                                                                                    |                                                            |                                                                                                  |                                                                 |                                                                   |                                            |  |
| 45            |                                                                                                    |                                                            |                                                                                                  |                                                                 |                                                                   |                                            |  |
| 1             |                                                                                                    | The present search report has I                            | been drawn up for all<br>Date of com                                                             | claims                                                          |                                                                   | Examiner                                   |  |
| 50            |                                                                                                    | The Hague                                                  | 10 Oc                                                                                            | tober 2014                                                      | Abs                                                               | alom, Richard                              |  |
| 2 (P04        | c                                                                                                    | ATEGORY OF CITED DOCUMENTS                                 |                                                                                                  | T : theory or principle                                         | underlying the ir                                                 | ivention                                   |  |
| JAM 1503 03.8 | X : particularly relevant if taken alone<br>Y : particularly relevant if combined with ano<br>document of the same category<br>A : technological background |                                                            | E : earlier patent doc<br>after the filing dat<br>D : document cited ir<br>L : document cited fo |                                                                 | ument, but published on, or<br>the application<br>r other reasons |                                            |  |
| 55 O          | O:nor<br>P:inte                                                                                                    | n-written disclosure<br>rmediate document                  |                                                                                                  | & : member of the same patent family, corresponding<br>document |                                                                   |                                            |  |

## ANNEX TO THE EUROPEAN SEARCH REPORT ON EUROPEAN PATENT APPLICATION NO.

EP 14 16 9394

5

This annex lists the patent family members relating to the patent documents cited in the above-mentioned European search report. The members are as contained in the European Patent Office EDP file on The European Patent Office is in no way liable for these particulars which are merely given for the purpose of information.

10-10-2014

| 10 | Patent document  | Publication Patent family |                                                                          | Publication                                          |
|----|------------------|---------------------------|--------------------------------------------------------------------------|------------------------------------------------------|
|    | EP 2557492 A1    | 13-02-2013                | CN 102929520 A                                                           | 13-02-2013                                           |
| 15 |                  |                           | EP 2557492 A1<br>KR 20130017241 A<br>US 2013038544 A1                    | 13-02-2013<br>20-02-2013<br>14-02-2013               |
|    | US 2012236018 A1 | 20-09-2012                | KR 20120105167 A<br>US 2012236018 A1                                     | 25-09-2012<br>20-09-2012                             |
| 20 | EP 2535809 A1    | 19-12-2012                | CN 102866914 A<br>EP 2535809 A1<br>US 2012320081 A1                      | 09-01-2013<br>19-12-2012<br>20-12-2012               |
| 25 | US 2011169749 A1 | 14-07-2011                | CN 102129312 A<br>DE 102010060975 A1<br>US 2011169749 A1                 | 20-07-2011<br>17-01-2013<br>14-07-2011               |
|    | US 2012044164 A1 | 23-02-2012                | KR 20120016729 A<br>US 2012044164 A1                                     | 27-02-2012<br>23-02-2012                             |
| 30 | DE 10016117 A1   | 04-10-2001                | NONE                                                                     |                                                      |
|    | WO 2012077273 A1 | 14-06-2012                | NONE                                                                     |                                                      |
| 35 | WO 2013018480 A1 | 07-02-2013                | JP 5295328 B2<br>JP 2013030050 A<br>US 2014160073 A1<br>WO 2013018480 A1 | 18-09-2013<br>07-02-2013<br>12-06-2014<br>07-02-2013 |
|    | WO 2013150998 A1 | 10-10-2013                | JP 2013218428 A<br>WO 2013150998 A1                                      | 24-10-2013<br>10-10-2013                             |
| 40 | EP 2642373 A2    | 25-09-2013                | CN 103324335 A<br>EP 2642373 A2<br>US 2013241842 A1                      | 25-09-2013<br>25-09-2013<br>19-09-2013               |
| 45 |                  |                           |                                                                          |                                                      |
| 50 |                  |                           |                                                                          |                                                      |
|    | 0 FORM P0459     |                           |                                                                          |                                                      |

55

For more details about this annex : see Official Journal of the European Patent Office, No. 12/82